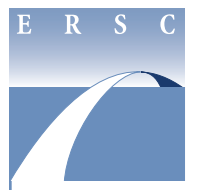

# **Employee & Retiree Service Center**

## 2015 Flexible Spending Account (FSA) Enrollment INSTRUCTIONS FOR COMPLETING ONLINE FORM

### **Take Action!**

Enroll in your FSA(s) online during this year's Open Enrollment. Even if you participated in an FSA during 2014, you must make new election(s) for the 2015 calendar year. Online enrollment is simple and convenient, and you will receive confirmation of your elections via e-mail within minutes. Need to update your election(s) or make a correction? Simply log back in and make the change(s) any time during Open Enrollment.

### **Enroll online**

 Navigate to the Human Resources Online login page. Click on "Enroll Online" from the ERSC Open Enrollment web page, or your Open Enrollment announcement e-mail.

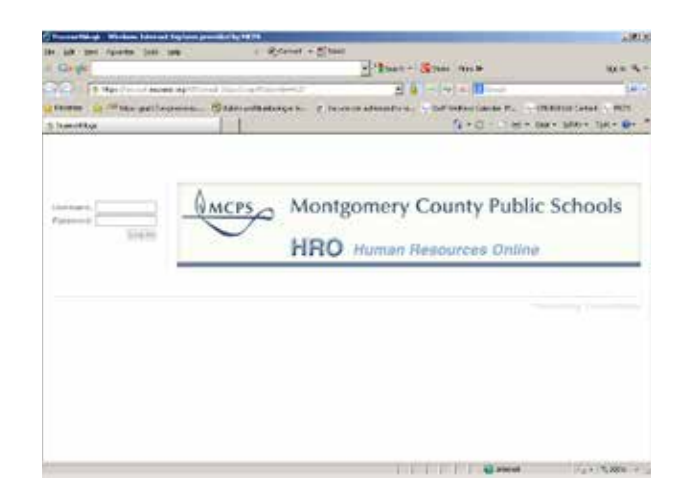

2. Log in to the self-service FSA enrollment. Use your MCPS username and password. This is the same username and password you use to log in to your MCPS Outlook e-mail.

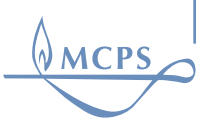

| the section of the                                                                                                    |                                                                                                    |                                                                                                    |
|----------------------------------------------------------------------------------------------------|----------------------------------------------------------------------------------------------------|----------------------------------------------------------------------------------------------------|
| Fight a large state of the                                                                                                    | 4.3 More /4                                                                                                    |                                                                                                    |
| Tangent in y has it to and the to be to be                                                                                                    | in the second second se |                                                                                                    |
| -Laurence                                                                                                    | A STATE AND A STATE AND A STAT | Contraction of the second second                                                                                                    |
| Contraction of Contraction of                                                                                                    |                                                                                                    |                                                                                                    |
|                                                                                                    |                                                                                                    | Contraction of the local division of the local division of the loc |
|                                                                                                    |                                                                                                    | 1000000                                                                                                    |
|                                                                                                    |                                                                                                    |                                                                                                    |
|                                                                                                    |                                                                                                    |                                                                                                    |
| Rad a lot a Calman Day Street First                                                                                                    |                                                                                                    |                                                                                                    |
|                                                                                                    |                                                                                                    |                                                                                                    |
| 221124242A                                                                                                    |                                                                                                    |                                                                                                    |
| 1 when has a provention of                                                                                                    | 1014 Carolinar Hear Accessed Lanceman                                                                                                    |                                                                                                    |
|                                                                                                    |                                                                                                    |                                                                                                    |
| and the second second se | Announced to base ( Annother ) to                                                                                                    |                                                                                                    |
| finginges int. 20000                                                                                                    | 1 D New Dee Internet                                                                                                    |                                                                                                    |
| Employee Int. 10000<br>Rame: (Karl Salter)                                                                                                    | 1 B Newslation total total                                                                                                    |                                                                                                    |
| Engliseri M. 1810<br>Rami: [Kal-bath]                                                                                                    | A Barrison Marcelland Constrained (Constrained Constrained Co      |                                                                                                    |
| finalmen M. 1800<br>Rame: (Karbare)                                                                                                    |                                                                                                    |                                                                                                    |
| finginger int. 2020)<br>Rome: [Northand]                                                                                                    |                                                                                                    |                                                                                                    |
| finginge in 2000<br>Rame: (Kar Furt)                                                                                                    |                                                                                                    |                                                                                                    |
| finginger id. 2000<br>Rome: [Kartistel]                                                                                                    | And an and a set of the set of the set of th | 10000000000000000000000000000000000000                                                                                                    |
| figures in anno<br>Rome (for form)                                                                                                    |                                                                                                    |                                                                                                    |
| Engineer II. 2000<br>Runi: [Kar Surre]                                                                                                    |                                                                                                    |                                                                                                    |
| Enginee Mr. 1000<br>Room: New York Land                                                                                                    |                                                                                                    |                                                                                                    |
| Engineeri K., KOK<br>Russ: (Karthere)<br>Part R. 2017 Landon Tan. Annual Jac<br>Ballial Japaning Resaul                                                                                                    | Other and the set of the set of                         |                                                                                                    |

3. Review the information provided on the election screen. Part I displays your name and MCPS employee ID. It also displays your 2014 FSA elections for your use in determining your 2015 election amounts.

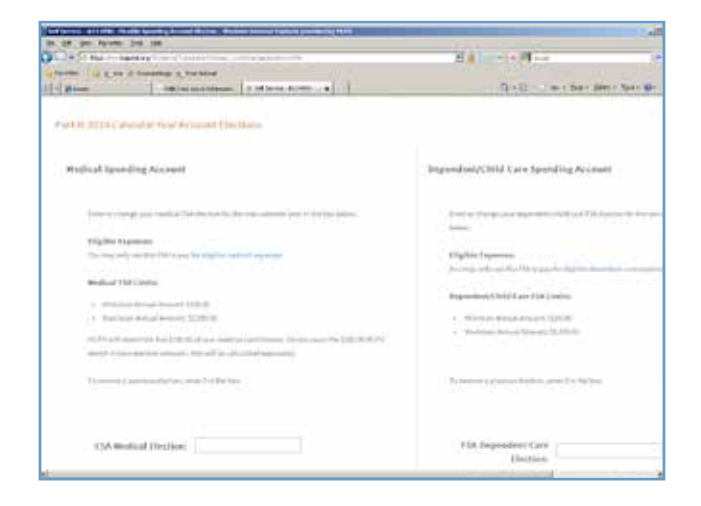

The medical and dependent/child care election areas in Part II display the minimum and maximum amounts you are allowed to set aside in each FSA. The maximum medical FSA limit for 2015 is \$2,500 as mandated by the Patient Protection and Affordable Care Act. The maximum spending limit for a dependent care FSA is \$5,000.

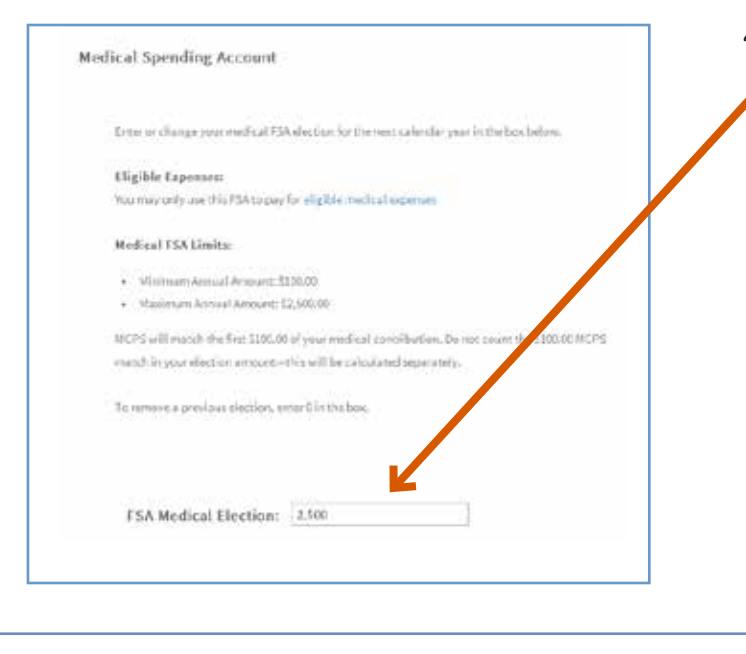

4. Enter your elections. Enter your medical FSA election in the medical election box. You can only enter whole numbers within the minimum and maximum allowed amounts.

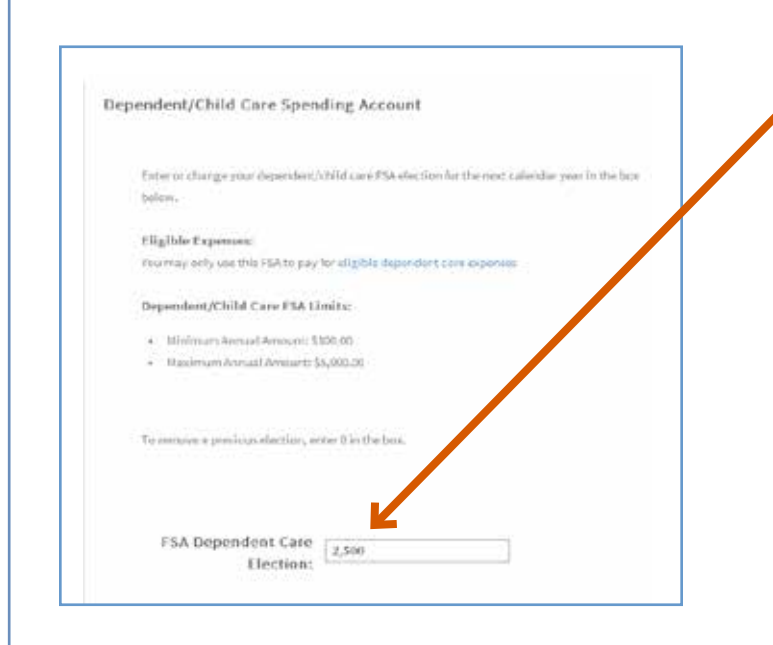

In a list i have have a

truenerthlogic

1104 11300

a las it handlas a finitud

Albedrah Darmer (1989)

- determinent in Mile

Enter your dependent/child care FSA election in the dependent/child care election box. You can only enter whole numbers within the minimum and maximum allowed amounts.

 Submit your elections. You must click on "Submit" to make your elections. Clicking on "Save Changes" will NOT submit your elections.

|                                                                                                    | A B Locate Man                        |
|----------------------------------------------------------------------------------------------------|---------------------------------------|
| a a be it forwards a maximum                                                                                                    |                                       |
| Commentation and an annual statements of the second statements of the second statements of the s | · · · · · · · · · · · · · · · · · · · |
|                                                                                                    |                                       |
|                                                                                                    |                                       |
| hand :                                                                                                    | 0                                     |
| Medical PDA Annual Electron.<br>12399                                                                                                    |                                       |

**Confirm your elections.** Review your elections and read the authorization statement carefully. To cancel this election, click on the X.

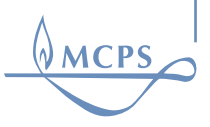

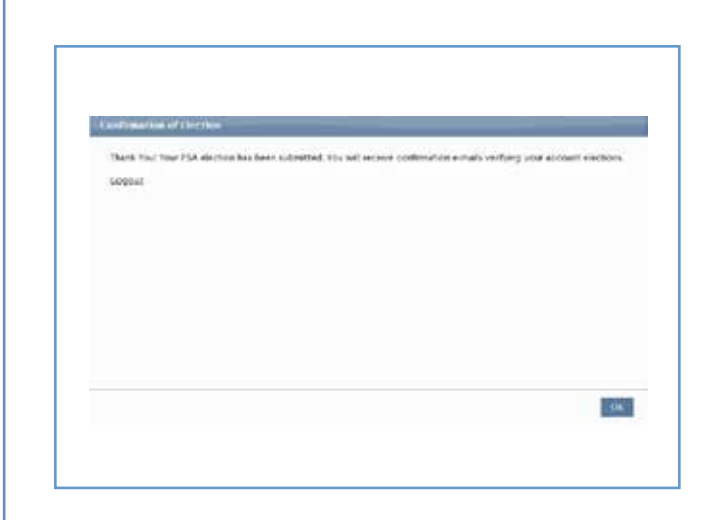

To complete the election, click "Confirm."

**7.** Log out of the self-service web page. Click "Logout" to exit the self-service web page and return to the HRO home page.

Image: control interment interment

3 2 9 9 9 + + + For Pose PSA Bachton; Water Processed - Manager (4960) Minings Brank Carlians Farmat Text Servers Adulto 958 - 0 Q. dana lant .hL E φ. Subject Polit Tone ISA Dectario Ward Received Dear John Smith. Your flexible spending account election(i) have been processed and are listed below. If you are participating in a medical FSA for the first time, you will receive a debit card by mail in late December. Your debit card is good for these years Flexible Spending Account Annual Election Deduction Amount Per Pay Period Medical \$2500.00 \$96.18 Dependent/Child Care \$5000.00 \$192.31 Remember, you must make any dection changes before the end of Open Environment. IRS regulations do not permit FSA sherine changes during the year unless a publicing event secure nuch as mantinge, diverce, addition or how of a dependent, or change of employment status. Please use this o-mail for your records. Contact the Employee and Retiree Service Center at 301-517-8100 or resc-immemid org if you have questions or need assistance.

successfully submitted.

first will confirm that your election was

accuracy. You will receive two confirmation

e-mails in your MCPS Outlook account. The

8. Review your confirmation e-mails for

The second will confirm that your election was successfully processed. Review these e-mails and save them for your records.

MCPS

**Employee & Retiree Service Center** 

### Making a Change to Your Flexible Spending Account (FSA) Election

Changes can be made using the online self-service flexible spending account (FSA) election as many times as necessary throughout Open Enrollment. The deadline for all changes is November 7, 2014.

Please wait until you receive your confirmation e-mails before making a change to your FSA elections using the online self-service web page.

### Changing an election

- 9. Log back in to Human Resources Online.
- 10. You will see the elections you submitted last time.
- 11. Enter the new amount in the election that you wish to change.
- 12. Follow steps 6-9 above to submit and confirm your new election(s).

#### **Deleting an election**

- 1. Log back in to Human Resources Online.
- 2. You will see the elections you submitted last time.
- 3. Delete the election that you wish to remove.
- 4. Enter o in that election box.
- 5. Follow steps 6-9 above to submit and confirm your new election(s).

### Troubleshooting

For assistance with your MCPS password, visit *my*ID at www.montgomeryschoolsmd.org/departments/myid.

For assistance with your MCPS username or other technical trouble, call the MCPS Help Desk at—301-517-5800.

MCP